# **DRDP** Online Tip Sheet

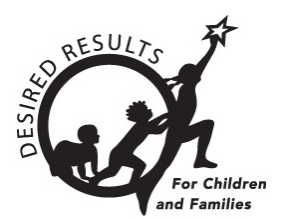

# **Re-Enrolling Children in DRDP Online 2023 for Administrators**

## 1. Re-enrolling Children

Once a child has been created and added to a class in a rating period, they may be re-enrolled into classes in new rating periods.

| A class or classes must be created before children can be enrolled in the new | rating |
|-------------------------------------------------------------------------------|--------|
| period.                                                                       |        |

1. Select the Manage Enrollment tab from the left navigation menu. Then select Search & Management Enrollment (*Figure 1.1*).

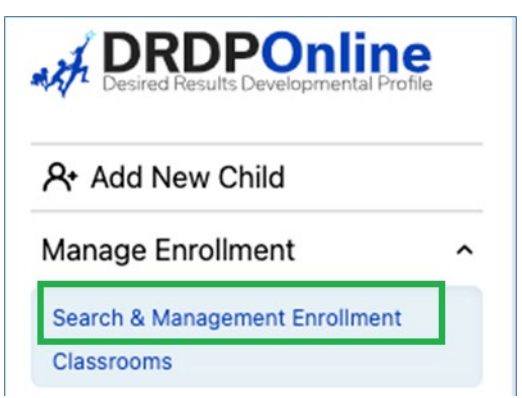

#### Figure 1.1: Search & Management Enrollment

2. In the Manage Enrollment window, enter the **Site, Rating Period,** and **Classroom** to view all children at that specific site and classroom. Select **Search** (*Figure 1.2 below*).

| Agen            | ncy ID:     | D          | OB<br>m/dd/yyyy | 1          | • Sta   | ate<br>Ilifornia | * DEM             | ncy *<br>O-Essential 👻 | Site<br>Selected Site: 1 | •              |
|-----------------|-------------|------------|-----------------|------------|---------|------------------|-------------------|------------------------|--------------------------|----------------|
| Ratir<br>Fall 2 | ng Period • | c<br>•     | lassroom        | sroom: 1   | •       |                  |                   |                        | Search                   | Clear          |
| Selec           | t All       |            |                 |            |         |                  | Transfer          | Re-Enroll              | Withdra                  | aw from Agency |
| Select          | Last Name   | First Name | DOB             | Site       | Class   | Teacher          | Agency Enrollment | Agency Withdrawal      | Age/Instrument           | View Studen    |
|                 | Grandovsky  | Angel      | 04/27/18        | Estie Site | Estie A | Gina Perez       | 08/12/21          |                        | Preschool                | D              |
|                 | Shears      | Billy      | 03/11/18        | Estie Site | Estie A | Gina Perez       | 08/11/21          | 08/31/23               | Preschool                | 0              |
|                 |             |            |                 |            |         |                  |                   |                        |                          |                |

#### Figure 1.2: Management Enrollment

The child(ren) list will appear below the search boxes (*Figure 1.2 above*). This screen has an option to select *all* children or *specific* children. Once the child or children are selected, you may Transfer, Re-enroll, or Withdraw from the Agency (*Figure 1.3 below*). For DRDP Online, the term *transfer* means that a child or group of children are moving from one class to another, e.g., from the Spring 2023 Apples class to the Fall 2023 Bananas class. The term *re-enroll* means that children are keeping the same class but going into a new rating period, e.g., re-enrolling from Spring 2023 Apples class to Fall 2023 Apples class.

| At Add New Child                                               |   | Mana         | age Enr             | ollmer     | nt                         |            |         |                           |              |                         |                    |                  |
|----------------------------------------------------------------|---|--------------|---------------------|------------|----------------------------|------------|---------|---------------------------|--------------|-------------------------|--------------------|------------------|
| Manage Enrollment                                              | ^ |              | .go                 | •          |                            |            |         |                           |              |                         |                    |                  |
| Search & Management Enrolment<br>Classrooms                    |   |              |                     |            |                            |            |         |                           |              |                         | Statewide St       | udent            |
| C Input Rating                                                 |   | First        | t Name:             | ı          | ast Name:                  |            | lr      | niid Age/Gra<br>Istrument | ade          | DRDP ID:                | SSID)              | -digit           |
| Download Demographics                                          | * | First        | Name                |            | ast Name                   |            | _(      | ielect Child Age          | /Grade In 👻  | DRDP ID                 | Statewide Stude    | nt Identifier (1 |
| Resources                                                      | ~ |              |                     |            |                            |            |         |                           |              |                         |                    |                  |
| 1 Upload Center                                                |   | Age          | ncv ID:             |            |                            |            | fi s    | tate                      |              | Agency •                | Site               |                  |
| User Accounts                                                  | ~ | Agen         | cy ID               |            | nm/dd/www                  |            | 6       | California                | -            | DEMO-Essential          | - Selected Site: 1 |                  |
| Setup Menu                                                     | * |              |                     |            |                            |            | _ `     |                           |              |                         |                    |                  |
| News Items                                                     |   |              |                     |            |                            |            |         |                           |              |                         |                    |                  |
| Reports *Prior to Fall 2023<br>Current Reports Coming<br>Soon! |   | Rati<br>Fall | ng Period •<br>2023 | -          | Classroom<br>Selected Clas | sroom: 1   | •       | Б                         | Transl       | er Re-Enro              | Search             | Clear            |
|                                                                |   |              |                     |            |                            |            |         |                           |              |                         |                    |                  |
|                                                                |   | Select       | Last Name           | First Name | DOB                        | Site       | Class   | Teacher                   | Agency Enrol | Iment Agency Withdrawal | Age/Instrument     | View Stude       |
|                                                                |   | 0            | Grandovsky          | Angel      | 04/27/18                   | Estie Site | Estie A | Gina Perez                | 08/12/21     |                         | Preschool          | 0                |
|                                                                |   | 0            | Shears              | Billy      | 03/11/18                   | Estie Site | Estie / | Gina Perez                | 08/11/21     | 08/31/23                | Preschool          | 0                |

#### Figure 1.3: Manage Enrollment— Transfer, Re-enroll, or Withdraw from the Agency

State of California Department of Social Services, Copyright (2023)

#### **Option:** Transfer

**Definition:** Moving a child from one different classroom or site

| Batch | Transfer | Confirmation: | (see Figure | 1.4) |
|-------|----------|---------------|-------------|------|
|-------|----------|---------------|-------------|------|

| Ratio  | ng Pel | Batch Transfer Confirmation                           |      |                   | Search         |         |
|--------|--------|-------------------------------------------------------|------|-------------------|----------------|---------|
| Selec  | t All  | Selected Children<br>Harvey Sprocket                  | r    | Re-Enro           | Il Withdr      | raw fro |
| Select | Last I | Transfer Rating Period • Transfer to: Site •          | ient | Agency Withdrawal | Age/Instrument | Viev    |
|        | Sproc  | Select Transfer Rating Period                         |      | 09/06/23          | Preschool      | 0       |
| 0      | Jame   | Transfer to: Classroom •                              |      | 08/31/23          | Preschool      | 0       |
| 0      | Barke  |                                                       |      |                   | Preschool      | 0       |
| 0      | Little | Comment                                               |      | 06/19/23          | Preschool      | ٥       |
| 0      | Shaw   | Cancel Transfer Child                                 |      |                   | Preschool      | ٥       |
|        | Rossa  | MICHEIIE 10/28/20 ESUE SILE ESUE B GINA PERZ 01/05/23 |      |                   | Preschool      | 0       |

Figure 1.4: Batch Transfer Confirmation

#### **Option:** Re-enroll

**Definition:** Moving children from the previous rating period to a new one (e.g., Spring 2023 to Fall 2023)

#### Batch Re-Enroll Confirmation: (Figure 1.5)

| Sprin | g 2023    | Classroom                                                | oom; 1 🔹                                                     |            |                   | Search         | Cle        |
|-------|-----------|----------------------------------------------------------|--------------------------------------------------------------|------------|-------------------|----------------|------------|
| Selec | t All     | Batch Re-En                                              | roll Confirmation                                            | Transfer   | Re-Enro           | II Withd       | raw from A |
| elect | Last Name | You must have the ne<br>rating period created<br>enroll. | ew enrollment classroom and<br>I prior to submitting the re- | Enrollment | Agency Withdrawal | Age/Instrument | View S     |
| 1     | Sprocket  | Selected Children<br>Harvey Sprocket                     |                                                              | :3         | 09/06/23          | Preschool      | 0          |
| D     | James     | Classroom                                                | Rating Period •                                              | :3         | 08/31/23          | Preschool      | 0          |
| )     | Barker    | Estie B                                                  | Select Rating Period 👻                                       | ) :3       |                   | Preschool      | 0          |
| )     | Little    |                                                          | Cancel Save and Re-Enroll                                    | !3         | 06/19/23          | Preschool      | 0          |
| 1     | Chaur     | Maxina 11/17/20 E                                        | atia Sita - Entia P - Cina Baraz - 01.                       | 105/00     |                   | Drasabaal      | 6          |

#### Figure 1.5: Batch Re-Enroll Confirmation

State of California Department of Social Services, Copyright (2023)

#### **Option:** Withdraw

**Definition:** No longer enrolled in the program/agency (Note: An end date is required for this option.)

#### **Batch Confirmation:** (*Figure 1.6*)

| Sprin | ng 2023 | ✓ Selected Classroom: 1              | -               |          |      |                   | Search         | Clear      |
|-------|---------|--------------------------------------|-----------------|----------|------|-------------------|----------------|------------|
| Selec | t All   | Batch Withdraw Conf                  | irmation        | 8        | ,    | Re-Enro           | ll Withdr      | aw from Ag |
| elect | Last I  | Selected Children<br>Harvey Sprocket |                 |          | ient | Agency Withdrawal | Age/Instrument | View Stu   |
| 1     | Sproc   | Withdraw from Agency<br>Reason *     | Withdraw Date • | Ē        |      | 09/06/23          | Preschool      | 0          |
|       | Jame    | (Neason                              |                 |          |      | 08/31/23          | Preschool      | D          |
| )     | Barke   | Comments                             |                 |          |      |                   | Preschool      | 0          |
| )     | Little  |                                      | Cancel          | Withdraw |      | 06/19/23          | Preschool      | 0          |

#### Figure 1.6: Batch Withdraw Confirmation

Once the child or children are selected, select the preferred option (Transfer, Re-enroll, or Withdraw).

| Option    | Sample                                                                               |
|-----------|--------------------------------------------------------------------------------------|
| Transfer  | Select the Rating Period, Site, and Classroom, then select Transfer Child.           |
| Re-enroll | Select the Rating Period, then select Save and Re-Enroll.                            |
| Withdraw  | Select the <b>Reason</b> from the dropdown menu, the <b>Withdraw Date</b> (a comment |
|           | is optional), then choose <b>Withdraw</b> .                                          |

### 2. Helpful Resources for DRDP Online

- To access additional instructions, tip sheets, and video tutorials for DRDP Online, visit the <u>Desired Results for Children and Families/DRDP Online Resources webpage</u>.
- Register for a one-hour <u>DRDP Online webinar</u> and earn professional development hours.
- Sign up for the <u>DRDP Online Update</u> weekly email bulletin.
- Subscribe to the <u>WestEd DRDP Resources</u> YouTube channel.